## 【インターネット接続の補足資料】

Wi-Fi 接続はできるが、インターネットを開くと、「i-FILTER」が表示され、インター ネット検索等ができない場合は、下記の方法①もしくは方法②を試してください。

方法①、方法②を試しても、インターネット検索ができない場合は、「学習者用タブレット端末の動作確認の報告書」の「4」に詳細を記入してください。

## 方法①

タブレットを再起動し、再度インターネット検索を行う。

## 方法②

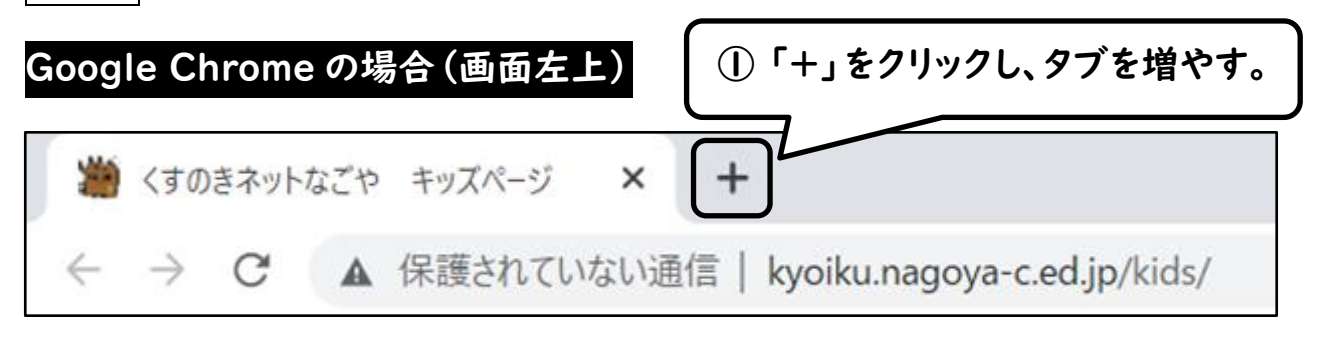

② Googleの検索画面が出たら、「名古屋市立東桜小学校」を検索する。

東桜小学校のホームページが閲覧できたら OK です。

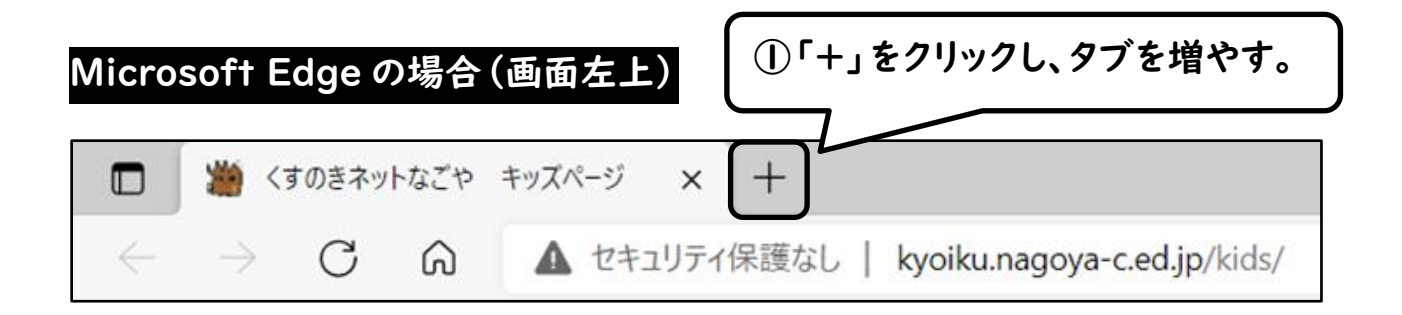

② Microsoftの検索画面が出たら、「名古屋市立東桜小学校」を検索する。

東桜小学校のホームページが閲覧できたら OK です。